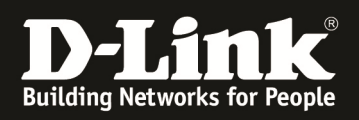

# HowTo: DAP-2590/2690/3690 Multi-SSID und VLAN

### [Voraussetzungen]

1. DAP-2590/DAP-2690/DAP-3690 mit aktueller Firmware

### [Szenario]

DAP-2x90 soll eine weitere SSID (WLAN-Gast) ausstrahlen, alle Clients dieses WLANs sollen vom Rest des Netzwerkes getrennt in das VLAN "WLAN" VID = 2 zugeordnet werden.

### [Vorbereitung]

- ⇒ die aktuelle Firmware und Handbücher können von unserem FTP Server heruntergeladen werden (<u>ftp://ftp.dlink.de/dap</u>)
- ⇒ für die grundlegende Konfiguration des DAP-2590/2690/3690 konsultieren Sie bitte das Handbuch (<u>ftp://ftp.dlink.de/dap</u>)
- ⇒ bitte beachten Sie, dass das Management-VLAN (default = VID 1) untagged und dass das/die SSID-VLAN wird immer "tagged" übertragen werden
  - $\circ~$  sie benötigen daher einen 802.1Q VLAN fähigen Switch

## [Einrichtung]

1.) verbinden Sie sich auf den DAP-2590/2690/3690

| Definic                                         |                  |                    |                            |          | DAP-2590 |  |  |  |  |  |  |
|-------------------------------------------------|------------------|--------------------|----------------------------|----------|----------|--|--|--|--|--|--|
| 🔶 Home 🏾 🌠 Maintenan                            | ce 🔻 📙 (         | Configuration 👻    | 🛬 System                   | 💋 Logout | 🕐 Help   |  |  |  |  |  |  |
| DAP-2590<br>Basic Settings<br>Advanced Settings | System Inf       | System Information |                            |          |          |  |  |  |  |  |  |
|                                                 | Model Name       | DAP-25             | 90                         |          |          |  |  |  |  |  |  |
| 🗄 📁 🃁 Status                                    | Firmware Version | n 1.20 15          | 5:18:48 06/08/2011         |          |          |  |  |  |  |  |  |
|                                                 | System Name      | D-Link [           | DAP-2590                   |          |          |  |  |  |  |  |  |
|                                                 | Location         |                    |                            |          |          |  |  |  |  |  |  |
|                                                 | System Time      | 12/31/19           | 999 16:02:07               |          |          |  |  |  |  |  |  |
|                                                 | Up Time          | 0 Days,            | 00:2:8                     |          |          |  |  |  |  |  |  |
|                                                 | Operation Mode   | Access             | Point                      |          |          |  |  |  |  |  |  |
|                                                 | MAC Address      | 5c:d9:98           | 8:03:9e:50                 |          |          |  |  |  |  |  |  |
|                                                 | SSID 1~7         | 5c:d9:98           | 3:03:9e:51 ~ 5c:d9:98:03:9 | )e:57    |          |  |  |  |  |  |  |
|                                                 | IP Address       | 192.168            | .0.50                      |          |          |  |  |  |  |  |  |
|                                                 |                  |                    |                            |          |          |  |  |  |  |  |  |
|                                                 |                  |                    |                            |          |          |  |  |  |  |  |  |
|                                                 |                  |                    |                            |          |          |  |  |  |  |  |  |

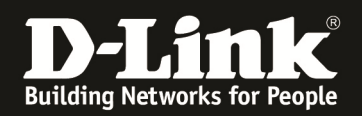

- 2.) Aktivieren von VLANs
  - a. gehen Sie hierzu in das Menü "Advanced Settings" und wählen das Untermenü "VLAN" aus
    - i. Aktivieren Sie nun die die Option VLAN Status = Enable
    - ii. Speichern Sie die Änderung mittels des Button "Save"

| 🛕 Home 🥳 🕺 Maintenance                                                         | -                            | Configuration 👻 | 👙 System                                                                                               |                | Logout | 🕡 Help     |
|--------------------------------------------------------------------------------|------------------------------|-----------------|----------------------------------------------------------------------------------------------------|----------------|--------|------------|
| DAP-2590                                                                       | VLAN Set                     | tings           |                                                                                                    |                |        |            |
| Advanced Settings                                                              | VLAN Status :<br>VLAN Mode : | : © Disable     | Enable Save                                                                                            | )              |        |            |
|                                                                                | VLAN List                    | Port List       | Add/Edit VLAN                                                                                          | PVID Setting   |        |            |
| Schedule                                                                       | VID VLAN                     | Name I          | Untag VLAN Ports                                                                                       | Tag VLAN Ports | s Ec   | lit Delete |
| AP Array     Bedirection     Internal RADIUS Server                            | 1 defa                       | ult             | Mgmt, LAN, Primary, S-1,<br>S-2, S-3, S-4, S-5, S-6, S<br>7, W-1, W-2, W-3, W-4,<br>W-5, W-6, W-7, W-8 | -              | E      | 1          |
| ARP Spoofing Prevention<br>DHCP Server<br>Fifters<br>Traffic Control<br>Status |                              |                 |                                                                                                    |                |        |            |
| E- Status                                                                      |                              |                 |                                                                                                    |                |        |            |

- b. Klicken Sie jetzt auf den Reiter "Add/Edit VLAN" um ein neues VLAN anzulegen
  - i. Geben Sie bei VID die VLAN ID des VLAN sowie beim VLAN Namen den Namen des VLAN ein
  - ii. Wählen Sie jetzt bitte für alle Ports (Port, MSSID Port und WDS Port) die Option "not member" und bestätigen dies mit dem Button "Save"

| 🔹 Home 🥳 Kaintenanc                              | 👻 🚽 Configu           | iration 👻          | 🎒 System  |              | Logout  | 🕖 Help |
|--------------------------------------------------|-----------------------|--------------------|-----------|--------------|---------|--------|
| DAP-2590                                         | VLAN Settings         |                    |           |              |         |        |
| Sasic Settings     Advanced Settings      Status | VLAN Status : O Dis   | sable 💿 Enable     | Save      | ∋            |         |        |
|                                                  | VLAN List Port I      | List Add/Ed        | it VLAN   | PVID Setting |         |        |
|                                                  | VLAN ID (VID) 2       | VLAN Na            | me WLAN   |              |         |        |
|                                                  | Port Untag            | Select All Mgmt    |           |              |         |        |
|                                                  | Tag                   | All O              | 0         |              |         |        |
|                                                  | Not Member            | (AII) o            | ۲         |              |         |        |
|                                                  | MSSID Port S<br>Untag | Select All Primary | / S-1 S-2 | S-3 S-4      | S-5 S-6 | S-7    |
|                                                  | Tag                   | All                | 0 0       | 0 0          | 0 0     | 0      |
|                                                  | Not Member            | All                | • •       | • •          | • •     | •      |
|                                                  | WDS Port S<br>Untag   | Select All W-1     | W-2 W-3   | W-4 W-5      | W-6 W-7 | W-8    |
|                                                  | Tag                   | All 💿              | 00        | 00           | 0 0     | 0      |
|                                                  | Not Member            | All                | • •       | • •          | • •     | •      |
|                                                  |                       |                    |           |              |         | ave    |
|                                                  |                       |                    |           |              |         |        |

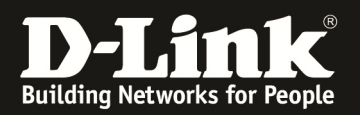

| DAP-2590                                                                                      | VLAN Settings                            |                                                                                                  |                            |      |        |
|-----------------------------------------------------------------------------------------------|------------------------------------------|--------------------------------------------------------------------------------------------------|----------------------------|------|--------|
| <ul> <li>■ ■ Basic Sectings</li> <li>■ ■ ■ Advanced Settings</li> <li>■ ■ ■ Status</li> </ul> | VLAN Status : O Di<br>VLAN Mode : Static | sable  e Enable Save                                                                             |                            |      |        |
|                                                                                               | VLAN List Port                           | List Add/Edit VLAN                                                                               | PVID Setting               |      |        |
|                                                                                               | VID VLAN Name                            | Untag VLAN Ports                                                                                 | Tag VLAN Ports             | Edit | Delete |
|                                                                                               | 1 default                                | Mgmt, LAN, Primary, S<br>S-2, S-3, S-4, S-5, S-6,<br>7, W-1, W-2, W-3, W-4<br>W-5, W-6, W-7, W-8 | r,<br>S-<br><sup>1</sup> , |      | Ũ      |
|                                                                                               | 2 WLAN                                   |                                                                                                  |                            | 2    | 1      |
|                                                                                               |                                          |                                                                                                  |                            |      |        |

Sollten Sie mehrere VLANs wünschen, so wiederholen Sie die Schritte um weitere VLANs anzulegen.

- 3.) Anlegen von Multi-SSIDs
  - a. gehen Sie hierzu in das Menü "Advanced Settings" und wählen das Untermenü "Multi-SSID" aus

| DAP-2590                                                                                                    | Multi-SSID                                                                    | Settings                                                 |                      |                   |        |
|----------------------------------------------------------------------------------------------------|-------------------------------------------------------------------------------|----------------------------------------------------------|----------------------|-------------------|--------|
| Basic Settings     Advanced Settings     Performance     Multi-SSID     VLAN                                                                                     | <ul> <li>Enable Multi-S</li> <li>Wireless Setting</li> <li>Band</li> </ul>    | SID Enable                                               | Priority             |                   |        |
| Intrusion<br>Schedule<br>AP Array<br>Web Redirection<br>Internal RADIUS Server<br>ARP Spoofing Prevention<br>DHCP Server<br>Filters<br>Traffic Control<br>Status | Index<br>SSID<br>SSID Visibility<br>Security<br>Priority<br>WMM (Wi-Fi Multi  | Primary S<br>dlink<br>Enable<br>WPA-Per<br>O =<br>Enable | ssiD                 |                   |        |
|                                                                                                    | PassPhrase Sett<br>WPA Mode<br>Cipher Type<br>PassPhrase<br>Confirm PassPhras | ngs<br>WPA2 Only<br>AES T Gro                            | Toup Key Update Inte | rval 1800 Seconds | Add    |
|                                                                                                    | Index                                                                         | SSID                                                     | Band                 | Encryption        | Delete |
|                                                                                                    | Primary SSID                                                                  | dlink                                                    | 2.4 GHz              | WPA2-Personal     | Save   |

Bitte beachten Sie, dass Sie die Primäre SSID über die Option "Basic Setup" -> "WLAN" einrichten müssen.

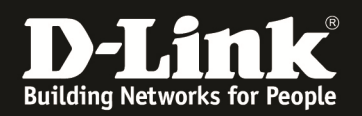

- b. Wählen Sie bei Band das 2,4 GHz oder 5 GHz Band (nur DAP-2690 und DAP-3690) aus
- c. Wählen Sie bei Index die Index-ID der entsprechenden Multi-SSID aus
  i. SSID 1 = 1. Multi-SSID neben der Primären SSID

| DAP-2590                                                                                                    | Multi-SSID Settings                                                                                                    |
|----------------------------------------------------------------------------------------------------|----------------------------------------------------------------------------------------------------|
| Basic Settings                                                                                                    |                                                                                                    |
| Advanced Settings Performance Wuti-SSID VLAN Intrusion Schedule AP Array Web Redirection Internal RADIUS Server ARP Spoofing Prevention DHCP Server Filters Traffic Control Status | Enable Multi-SSID Enable Priority   Wireless Settings   Band   Index   SSID   Primary SSID   SSID   SSID   SSID 1   SSID 2   SSID 3   Security   SSID 4   SSID 5   Priority   SSID 7   WMM (Wi-Fi Multimedia)   Encryption   Index   Key Settings   Encryption   Disable   Key Index(1~4)   1   Network Key   Confirm Key |
|                                                                                                    |                                                                                                    |
|                                                                                                    | Index SSID Band Encryption Delete                                                                                                    |
|                                                                                                    |                                                                                                    |

- ii. Geben Sie bei SSID den Namen des WLAN ein
- iii. Geben Sie bei SSID Visibility die Sichtbarkeit des WLAN ein
- iv. Wählen Sie bei Security Ihre gewünschte Sicherheitseinstellung aus
- v. Wählen Sie bei Priority aus die Priorität (QoS) der SSID aus [nur Verfügbar wenn Option "Enable Priority" ausgewählt wurde]
- vi. Wählen Sie aus, ob das WLAN WMM-QoS (Wireless Multi Media) benutzen soll
- vii. Bestätigen Sie die Eingaben mit "Add" und anschließend "Save"

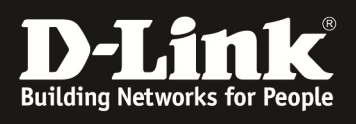

| 🔹 Home 🏾 🐔 Maintenanc                                                                                                    | e 🔻 📙 Con                                                                                                    | figuration | - 😜                                                                                                    | System  | 💋 Logo        | ut 🕐   | Help |  |
|----------------------------------------------------------------------------------------------------|----------------------------------------------------------------------------------------------------|------------|----------------------------------------------------------------------------------------------------|---------|---------------|--------|------|--|
| DAP-2590                                                                                                    | Multi-SSID S                                                                                                    | ettings    |                                                                                                    |         |               |        |      |  |
| Advanced Settings<br>Advanced Settings<br>Advanced Settings<br>Muti-SSID<br>VLAN<br>Intrusion<br>Schedule<br>AP Array<br>Web Redirection<br>Internal RADIUS Server<br>ARP Spoofing Prevention<br>DHCP Server<br>Filters<br>Traffic Control<br>Status | Enable Multi-SSID Wireless Settings Band Index SSID SSID Visibility Security Priority WMM (Wi-Fi Multimedia) PassPhrase Settings WPA Mode WPA2 C Cipher Type AES PassPhrase Confirm PassPhrase •••••• |            | Enable Priority  2.4 GHz  SSID 1  WLAN-Gast Enable WPA-Personal  WPA-Personal  Group Key Update Interval B00 Seconomous  Seconomous Seconomous  Seconomous  Seconomous  Seconomous  Seconomous  Seconomous  Seconomous  Seconomous  Seconomous Seconomous  Seconomous  Seconomous  Secon |         |               |        |      |  |
|                                                                                                    |                                                                                                    | 0.070      |                                                                                                    |         | -             |        |      |  |
|                                                                                                    | Primary SSID                                                                                                    | dlink      |                                                                                                    | 2.4 GHz | WPA2-Personal | Delete |      |  |
|                                                                                                    |                                                                                                    | Ginte      |                                                                                                    |         |               | Save   |      |  |

| 🍨 Home 🤺 Maintenance | - 8                                                                                                    | Configuration 👻                                                                                                    | ٢                                                           | System             | 💋 L                            | .ogout 👘 🕖 Helj |
|----------------------|----------------------------------------------------------------------------------------------------|----------------------------------------------------------------------------------------------------|-------------------------------------------------------------|--------------------|--------------------------------|-----------------|
| DAP-2590             | Multi-SSI                                                                                                    | D Settings                                                                                                    |                                                             |                    |                                |                 |
| Advanced Settings    | Enable Mult     Wireless Sett Band Index SSID SSID Visibility Security Priority WMM (Wi-Fi M PassPhrase Se WPA Mode Cipher Type PassPhrase Confirm PassPh | i-SSID En<br>ings<br>2.4<br>Prim<br>dlink<br>Enal<br>WPA2<br>0<br>vultimedia) Enal<br>wPA2<br>0<br>vultimedia) Enal<br>0<br>vultimedia Enal<br>vultimedia Enal<br>vultimedi | able Priority<br>GHz<br>ary SSID<br>A-Personal<br>Group Key | v<br>Update Int    | erval 1800 Secon               | nds             |
|                      | Index                                                                                                    | SSID                                                                                                    |                                                             | Band               | Encryption                     | Delete          |
|                      | Multi-SSID1(Edi                                                                                                    | dlink<br><u>t)</u> WLAN-Gast                                                                                                    |                                                             | 2.4 GHz<br>2.4 GHz | WPA2-Personal<br>WPA2-Personal | Ŭ               |

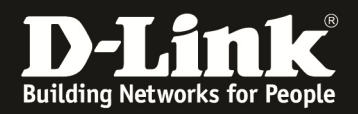

- 4.) Zuordnen der Multi-SSID zu dem entsprechenden VLAN
  - a. gehen Sie hierzu in das Menü "Advanced Settings" und wählen das Untermenü "VLAN" aus

| 🔹 🚯 Home 🥳 🕺 Maintenance                                          | e 👻 🔡                      | Configuration         | 👻 🐑 System                                                                 | 💋 L            | ogout 💿 Help |
|-------------------------------------------------------------------|----------------------------|-----------------------|----------------------------------------------------------------------------|----------------|--------------|
| DAP-2590                                                          | VLAN Set                   | ttings                |                                                                            |                |              |
| Advanced Settings                                                 | VLAN Status<br>VLAN Mode : | : © Disable<br>Static | Enable     Save                                                            |                |              |
| VLAN                                                              | VLAN List                  | Port List             | Add/Edit VLAN                                                              | PVID Setting   |              |
| Schedule                                                          | VID VLA                    | N Name                | Untag VLAN Ports                                                           | Tag VLAN Ports | Edit Delete  |
| AP Array     Bedirection     Internal RADIUS Server               | 1 defa                     | ult                   | S-2, S-3, S-4, S-5, S-6, S<br>7, W-1, W-2, W-3, W-4,<br>W-5, W-6, W-7, W-8 | r<br>17.       | 2 11         |
| ARP Spoofing Prevention                                           | 2 WLA                      | AN                    |                                                                            |                | 2 🗎          |
| HCP Server     Filters     Filters     Traffic Control     Status |                            |                       |                                                                            |                |              |

b. wählen Sie das in Punkt 2 angelegte VLAN "WLAN" aus, indem Sie auf Edit" drücken

| ,,                          |                                               |                                                                                                    |                |             |
|-----------------------------|-----------------------------------------------|----------------------------------------------------------------------------------------------------|----------------|-------------|
| 🌸 Home 🤺 Maintenance        | - Configuration                               | 👻 👙 System                                                                                              | 💋 Logout       | 🕐 Help      |
| DAP-2590                    | VLAN Settings                                 |                                                                                                    |                |             |
| Advanced Settings           | VLAN Status : © Disable<br>VLAN Mode : Static | Enable     Save                                                                                         | $\supset$      |             |
| VLAN                        | VLAN List Port List                           | Add/Edit VLAN                                                                                           | PVID Setting   |             |
| Schedule                    | VID VLAN Name                                 | Untag VLAN Ports                                                                                        | Tag VLAN Ports | Edit Delete |
| AP Array<br>Web Redirection | 1 default                                     | Mgmt, LAN, Primary, S-1,<br>S-2, S-3, S-4, S-5, S-6, S-<br>7, W-1, W-2, W-3, W-4,<br>W-5, W-6, W-7, W-8 | -              | 2 11        |
| ARP Spoofing Prevention     | 2 WLAN                                        |                                                                                                    |                | 🕑 🕅 🛛       |
| DHCP Server                 |                                               |                                                                                                    |                |             |
| Hiters                      |                                               |                                                                                                    |                |             |
| E Status                    |                                               |                                                                                                    |                |             |

- c. Wählen Sie nun für den Index der entsprechenden Multi-SSID (in diesem Beispiel S-1) die Option "untag" aus
- d. Wählen Sie zudem bei LAN Port die Option "tag" aus
- e. Bestätigen Sie die Eingabe mit dem Button "Save"

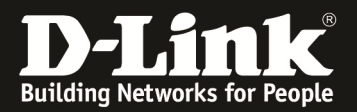

| 👲 Home 🤺 Maintenance                                                                                            | 🔫 🔚 Configuration 🛩 🐳 System 🛛 💋 Logout 🛛 🕲                                                                                                    | ) Help    |  |  |  |  |  |  |  |  |  |  |
|----------------------------------------------------------------------------------------------------|----------------------------------------------------------------------------------------------------|-----------|--|--|--|--|--|--|--|--|--|--|
| DAP-2590 Basic Settings Advanced Settings Commance Nutli-SSID CLAN Commanded Intrusion CLAN Commanded Dependent | VLAN Settings                                                                                                    |           |  |  |  |  |  |  |  |  |  |  |
|                                                                                                    | VLAN Status :     Disable     Enable     Save       VLAN Mode :     Static       VLAN List     Port List     Add/Edit VLAN     PVID Setting                                                                                                    |           |  |  |  |  |  |  |  |  |  |  |
| AP Array                                                                                                    | VLAN ID (VID) 2 VLAN Name WLAN                                                                                                    |           |  |  |  |  |  |  |  |  |  |  |
| Web Redirection                                                                                                 | Port Select All Mgmt LAN<br>Untag All O O                                                                                                    |           |  |  |  |  |  |  |  |  |  |  |
| HCP Server                                                                                                    | Tag 🔊 🔿 💿                                                                                                    |           |  |  |  |  |  |  |  |  |  |  |
| 🕀 📁 Filters                                                                                                    | Not Member All o                                                                                                    |           |  |  |  |  |  |  |  |  |  |  |
|                                                                                                    | MSSID Port         Select All         Primary         S-1         S-2         S-3         S-4         S-5         S-6         S-7           Untag         All         Image: Compared to the second second s |           |  |  |  |  |  |  |  |  |  |  |
|                                                                                                    | Tag 🗚 🔿 💙 🔿 🔿 🔿 🔿                                                                                                    |           |  |  |  |  |  |  |  |  |  |  |
|                                                                                                    | Not Member All O O O O O O O                                                                                                    |           |  |  |  |  |  |  |  |  |  |  |
|                                                                                                    | WDS Port         Select All         W-1         W-2         W-3         W-4         W-5         W-6         W-7         W-4           Untag         All         Image         Image                                                                                                    | 3         |  |  |  |  |  |  |  |  |  |  |
|                                                                                                    | Tag Al © © © © © © ©                                                                                                    |           |  |  |  |  |  |  |  |  |  |  |
|                                                                                                    | Not Member All O O O O O O O                                                                                                    |           |  |  |  |  |  |  |  |  |  |  |
|                                                                                                    | Save                                                                                                    | $\supset$ |  |  |  |  |  |  |  |  |  |  |

| 🏟 Home 🥻 Maintenanci                  | e 🔻        |                        | Configuration         | -                                   | 🛬 System                                                                          |          | 2       | Logout |      | 0    | Help |
|---------------------------------------|------------|------------------------|-----------------------|-------------------------------------|-----------------------------------------------------------------------------------|----------|---------|--------|------|------|------|
| DAP-2590                              | VL         | AN Set                 | ttings                |                                     |                                                                                   |          |         |        |      |      |      |
| Advanced Settings<br>Empirical Status | VL/<br>VL/ | AN Status<br>AN Mode : | : © Disable<br>Static | Enat                                | ble Save                                                                          |          |         |        |      |      |      |
|                                       | VL         | AN List                | Port List             | Ade                                 | d/Edit VLAN                                                                       | PVID Set | tting   |        |      |      |      |
|                                       | VID        | VLA                    | N Name                | Untag                               | VLAN Ports                                                                        | Tag VLAN | N Ports | ;      | Edit | Dele | te   |
|                                       | 1          | defa                   | ult                   | Mgmt,<br>S-2, S<br>7, W-1<br>W-5, N | , LAN, Primary, S-1<br>-3, S-4, S-5, S-6, S<br>1, W-2, W-3, W-4,<br>W-6, W-7, W-8 | <u>.</u> |         |        | 2    | Ĩ    | 6    |
|                                       | 2          | WLA                    | N                     | S-1                                 |                                                                                   | LAN      |         |        |      | Ĩ    |      |

f. Entfernen Sie jetzt für die Multi-SSID aus dem default VLAN, drücken Sie hierzu "Edit" bei dem VLAN VID 1

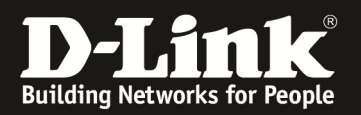

| 🔅 Home 🏾 🌠 Maintenance | - L           | Configuration | -         | 🌖 Sys   | stem    |            |         | Logo       | ut      | 0          | Help |
|------------------------|---------------|---------------|-----------|---------|---------|------------|---------|------------|---------|------------|------|
| DAP-2590               | VLAN Set      | tings         |           |         |         |            |         |            |         |            |      |
| Advanced Settings      | VLAN Status : | O Disable     | Enable    |         | Save    | $\supset$  |         |            |         |            |      |
|                        | VLAN List     | Port List     | Add/Edi   | t VLAN  |         | PVID Se    | etting  |            |         |            |      |
|                        | VLAN ID (VI   | ID) 1         | VLAN Nar  | ne de   | fault   |            |         |            |         |            |      |
|                        | Port          | Select A      | l Mgmt    | LAN     |         |            |         |            |         |            |      |
|                        | Untag         | All           | ۲         | ۲       |         |            |         |            |         |            |      |
|                        | Tag           | All           | $\odot$   | $\odot$ |         |            |         |            |         |            |      |
|                        | Not Memb      | er All        | 0         |         |         |            |         |            |         |            |      |
|                        | MSSID Po      | rt Select Al  | l Primary | S-1     | S-2     | S-3        | S-4     | S-5        | S-6     | S-7        |      |
|                        | Untag         | All           | ۲         | 0       | ۲       | ۲          | ۲       | ۲          | ۲       | ۲          |      |
|                        | Tag           | All           | 0         | 0       | 0       | 0          | 0       | 0          | 0       | 0          |      |
|                        | Not Memb      | er 🔠          | $\odot$   | ۲       | $\odot$ | $\odot$    | $\odot$ | $\odot$    | $\odot$ | $\odot$    |      |
|                        | WDS Por       | t Select A    | W-1       | W-2     | W-3     | W-4        | W-5     | W-6        | W-7     | W-8        |      |
|                        | Untag         | All           | ۲         | ۲       | ۲       | ۲          | ۲       | ۲          | ۲       | ۲          |      |
|                        | Tag           | All           | 0         | 0       | $\odot$ | $\bigcirc$ | 0       | $\bigcirc$ | 0       | $\bigcirc$ |      |
|                        | Not Memb      | er All        | $\odot$   | $\odot$ | $\odot$ | $\odot$    | $\odot$ | $\odot$    | $\odot$ | $\odot$    |      |
|                        |               |               |           |         |         |            |         | (          | S       | ave        |      |

- g. Ändern Sie bei der entsprechenden Multi-SSID die VLAN Mitgliedschaft von "untag" in "not member" [in diesem Beispiel S-1]
- h. Besätigen Sie die Änderung mit dem Button "Save"

| 🔮 Home 🤺 Mainte   | enance 👻 🚽 Conf                       | iguration 👻 🐳 System                                                                        | — J — 🦲 Log     | gout 🛛 🕖 Help |  |  |  |  |  |  |
|-------------------|---------------------------------------|---------------------------------------------------------------------------------------------|-----------------|---------------|--|--|--|--|--|--|
| DAP-2590          | VLAN Setting                          | VLAN Settings                                                                               |                 |               |  |  |  |  |  |  |
| Advanced Settings | VLAN Status : O<br>VLAN Mode : Statio | Disable © Enable Save                                                                       |                 |               |  |  |  |  |  |  |
|                   | VLAN List Po                          | ort List Add/Edit VLAN                                                                      | PVID Setting    |               |  |  |  |  |  |  |
|                   | VID VLAN Nam                          | e Untag VLAN Ports                                                                          | Tag VLAN Ports  | Edit Delete   |  |  |  |  |  |  |
|                   | 1 default                             | Mgmt, LAN, Primary, S<br>S-3, S-4, S-5, S-6, S-7<br>W-1, W-2, W-3, W-4,<br>5, W-6, W-7, W-8 | ;-2,<br>,<br>W- | <b>1</b>      |  |  |  |  |  |  |
|                   | 2 WLAN                                | S-1                                                                                         | LAN             | 2 🧊           |  |  |  |  |  |  |
|                   |                                       |                                                                                             |                 |               |  |  |  |  |  |  |

- i. Passen Sie nun die PVID (Port-VLAN ID) entsprechen Ihrer Konfiguration an, wählen Sie hierzu den Reiter "PVID Setting"
- j. Aktivieren Sie nun die Option "PVID Auto Assign Status"
- k. Speichern Sie Ihre Änderungen mit dem Button "Save"

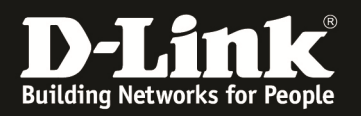

| 🔌 Home 🏾 🌠 Maintenance | 🕶 📑 Configuration 👻 👻 System 🛛 💋                                                                                                    | Logout 🛛 🕖 Help |
|------------------------|----------------------------------------------------------------------------------------------------|-----------------|
| DAP-2590               | VLAN Settings                                                                                                    |                 |
|                        | VLAN Status :     O Disable     Image: Enable     Save       VLAN Mode :     Static     Static     VLAN List     Port List     Add/Edit VLAN     PVID Setting                                                                                                    | 1               |
|                        | PVID Auto Assign Status     O Disable     Image: Enable       Port     Mgmt     LAN       PVID     1     1                                                                                                    |                 |
|                        | MSSID Port         Primary         S-1         S-2         S-3         S-4         S-5           PVID         1         1         1         1         1         1         1                                                                                                    | S-6 S-7         |
|                        | WDS Port         W-1         W-2         W-3         W-4         W-5         W-6           PVID         1         1         1         1         1         1         1         1         1         1         1         1         1         1         1         1         1         1         1         1         1         1         1         1         1         1         1         1         1         1         1         1         1         1         1         1         1         1         1         1         1         1         1         1         1         1         1         1         1         1         1         1         1         1         1         1         1         1         1         1         1         1         1         1         1         1         1         1         1         1         1         1         1         1         1         1         1         1         1         1         1         1         1         1         1         1         1         1         1         1         1         1         1         1         1         1         1 | W-7 W-8         |
|                        |                                                                                                    | Save            |
|                        |                                                                                                    |                 |

Sollten Sie mehrere Multi-SSIDs und VLANs angelegt haben, so wiederholen Sie diese Schritte entsprechend Ihrer Konfiguration.

Die automatische Zuordnung funktioniert nur dann korrekt wenn die einzelnen VLAN ID korrekt den Ports zugeordnet wurden.

Alternativ können Sie die einzelnen PVIDs auch manuell zuordnen,

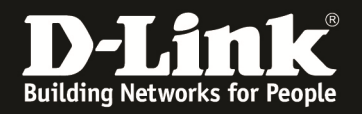

- 5.) Speichern und Aktivieren der Konfiguration
  - a. Klicken Sie auf den Reiter "Configuration" und Wählen die Option "Save and Activate" aus

| 🔅 Home 🤺 Maintenance                                      | Save and                                    | Configuration     | -                       | System                    |                      | Logout | (2) Help    |
|-----------------------------------------------------------|---------------------------------------------|-------------------|-------------------------|---------------------------|----------------------|--------|-------------|
| DAP-2590<br>Basic Settings<br>Advanced Settings<br>Status | VLDiscard C<br>VLAN Status :<br>VLAN Mode : | Disable<br>Static | Enable                  | Save                      | )                    | _      | _           |
|                                                           | VLAN List                                   | Port List         | Add/Edit                | t VLAN                    | PVID Setting         |        |             |
|                                                           | VID VLAN                                    | Name              | Untag VLAN<br>Mgmt, LAN | l Ports<br>, Primary, S-2 | Tag VLAN Ports<br>2, |        | Edit Delete |

b. DAP-2x90 führt jetzt einen Neustart durch

| D-I | ink                                                                | DAP-2590 |
|-----|--------------------------------------------------------------------|----------|
|     |                                                                    |          |
|     | The device is active<br>Please <b>DO NOT POWER OFF</b> the device. |          |
|     | And please wait for 59 seconds                                     |          |
|     |                                                                    |          |
|     |                                                                    |          |

6.) an Ihrem WLAN Client taucht jetzt das WLAN "z.B. WLAN-Gast" auf

| Grocerney          | Verbunden 📶 î                                                                           |
|--------------------|-----------------------------------------------------------------------------------------|
|                    | - Ite.                                                                                  |
|                    |                                                                                         |
| <del>~~,</del>     | lte.                                                                                    |
|                    | . at                                                                                    |
|                    | - 10                                                                                    |
|                    | ite.                                                                                    |
|                    | ·                                                                                       |
|                    | Name: WLAN-Gast<br>Signalstärke: Ausreiche<br>Sicherheitstyp: WPA2-<br>Funktyp: 802.11n |
| WLAN-Gast          | SSID: WLAN-Gast                                                                         |
| Netzwerk- und Frei | gabecenter öffnen                                                                       |

7.) bei Korrekter Client-Konfiguration können Sie sich jetzt mit der entsprechenden SSID verbinden